## iPhone Setup

You can setup your iPhone to receive email either by Active Sync or via POP/IMAP

## Active Sync

Setting up email on the iPhone via Active Sync requires unique information on a per user basis. Please contact Kined Support at <a href="mailto:support@kinedsystems.com">support@kinedsystems.com</a> before you proceed with steps below:

- 1. Select the Settings icon on your device
- 2. Select Mail, Contacts, Calendars.
- 3. Select Add Account
- 4. Tap **Microsoft Exchange**
- 5. The Exchange setup screen will open. Enter information accordingly and click **Next**
- 6. Your iPhone will now attempt to verify the account. You may receive an "**Unable to Verify Certificate**" message. Just select Accept to continue
- 7. Tap the Server field and enter the server address as provided by Kined Support and select **Next** to continue.
- 8. Your device might try to create a secure (SSL) connection to the Exchange server. Click allow to continue
- 9. Then select the information types (Mail, Contacts or Calendars) that you will like to synchronize with your Exchange Mailbox.
- 10. Tap on **Save** or **Done** once complete.

## POP/IMAP

- 1. Select the **Settings** icon on your device.
- 2. Select Mail, Contacts, Calendars.
- 3. Select Add Account.
- 4. Tap **POP3/IMAP**
- 5. For the POP server, enter **pop.emailsrvr.com**
- 6. For the IMAP server, enter **imap.emailsrvr.com**